## DOCTOR OF MINISTRY GORDON TO CONVELL THEOLOGICAL SEMINARY

## How to See your Grade on CAMS

1. Go to the CAMS Student Portal Link: https://cams-web.gordonconwell.edu/estudent/login.asp

Enter your **username** and **password**. Choose the **term and year** for the course grade that you are looking for. If you do not know your username or your password and/or you are locked out of your account, please contact the I.T. Service Desk at <u>helpdesk@gordonconwell.edu</u> or call them at 978-646-HELP (4357). Please include your Student ID# in the email or have it ready when you call.

- January + Year (Ex. JA-19, all courses taken in the month of January)
- **Spring** + Year (Ex. SP-19, all courses taken in the Spring semester, Feb-Apr)
- Summer + Year (Ex. S1-19, all courses taken in the Summer semester, May-Aug)
- Fall + Year (Ex. FA-19, all courses taken in the Fall semester, Sep-Dec)

| Student Portal Login                                                                                                    |
|----------------------------------------------------------------------------------------------------|
| Note: Do not include @gordonconwell.edu in your username<br>Username: igarcia<br>Password:<br>Term: JA-18<br>Login<br>Forgot Password? |

After entering your username and password, click on Login

2. On the left hand side menu, select My Grades

| GORDON THEOLOGICAL SEMINAL                                                                                                    | WELL<br>RY                                                                                                    |
|----------------------------------------------------------------------------------------------------|----------------------------------------------------------------------------------------------------|
| THEOLOGICAL SEMINAL<br>Lurrent term: :A-18 (Change)<br>Edit Profile Logout<br>Student Portal -<br>Horne<br>Calendar<br>Student Directory<br>Document Tracking<br>Jabs List | Rush transcript requests will NOT be processed after 12:00 pm on Tuesday, July 3rd due to the July 4th<br>resume processing RUSH transcripts on Monday, July 9th, and treat them as received on that date.<br>Created on 6/26/2018 10:12:43 AM<br>Got It |
| My Meal Plan  Administrative Services =  Course Offering  Registration  My Schedule                                                                                        |                                                                                                    |
| My Ledger<br>My Grades<br>My Health Insurance                                                                                                    |                                                                                                    |

## DOCTOR OF MINISTRY GORDON TO CONWELL THEOLOGICAL SEMINARY

## 3. Select *Final Grades* the *Grade Type* from the drop down menu:

• You should see the list of course(s) that you have taken during that semester and you will need to complete the course evaluation for each course before the grade appears for each course.

| GORDON HOLD CON                                                    | WELL<br><sup>RY</sup>    |                                                                    |               |        |  |
|--------------------------------------------------------------------|--------------------------|--------------------------------------------------------------------|---------------|--------|--|
| Ivette Garcia<br>Current term: SP- (Change)<br>Edit Profile Logout |                          | My Grades                                                          |               |        |  |
| A A A                                                              | Grade Type: Final Grades | <mark>-</mark>                                                     |               |        |  |
| 👤 Student Portal 🛛 🗕                                               | Student Information      |                                                                    |               |        |  |
| Home                                                               | Student ID:              |                                                                    | Student Name: |        |  |
| Calendar                                                           | Phone:                   |                                                                    | Address       |        |  |
| Student Directory                                                  | Filone.                  |                                                                    | Address.      |        |  |
| Document Tracking                                                  | Degree Prog:             | Master of Arts in Spiritual Formation<br>Master of Arts (Theology) | Advisor:      |        |  |
| Jobs List                                                          | _                        | EINAL Gradas Informa                                               | tion          |        |  |
| Housing Opportunities                                              | Course ID                | Course Name                                                        | Credits       |        |  |
| My Meal Plan                                                       | CH500BT-SJBTI            | Church History                                                     | 3.00          | -      |  |
| 🛓 Administrative Services =                                        | CH/SF623HA               | Spiritual Awakenings: Great Revivals from Edwards to Graham        | 3.00          | -      |  |
| Course Offering                                                    | CH/TH656HA               | The Life and Theology of Dietrich Bonhoeffer                       | eval          | uation |  |
| Registration                                                       |                          |                                                                    |               |        |  |
| My Schedule                                                        | Term/Cumulative Summary  |                                                                    |               |        |  |
| Mv Ledaer                                                          |                          |                                                                    |               |        |  |

4. Once you have completed the evaluation click submit.

| lvette Garcia             |                                                                                                    |  |  |  |
|---------------------------|----------------------------------------------------------------------------------------------------|--|--|--|
| Edit Profile Logout       | Course Evaluation Entry                                                                                                    |  |  |  |
| Student Portal            | Ivette Garcia SP-<br>CH/TH656HA The Life and Theology of Dietrich Bonhoeffer Credits: 3<br>Instructor: Isaac, Gordon L.<br>Room: WE                                                                                                    |  |  |  |
| Home                      | From the second second s |  |  |  |
| Calendar                  | Answer All Questions                                                                                                    |  |  |  |
| Student Directory         | The main purpose of this form is to provide information that may help your professor make future adjustments to the course you have just taken, but it has other potential uses as well. This form n<br>professor by the faculty and administration. THE PROFESSOR WILL NOT BE GIVEN YOUR IDENTITY UNDER ANY CIRCUMSTANCES. Below are statements about particular aspects of this course. PLE<br>QUESTIONS BLANK.                                                                                                    |  |  |  |
| Document Tracking         | I. SUBJECT MATTER & ORGANIZATION                                                                                                    |  |  |  |
| lobs List                 | 1 1. The course fulfilled its description in the catalog.                                                                                                    |  |  |  |
| lousing Opportunities     | O strongly Agree                                                                                                    |  |  |  |
| Ny Meal Plan              | O Agree                                                                                                    |  |  |  |
|                           | O Disagree                                                                                                    |  |  |  |
| Administrative Services - | O Strongly Disagree                                                                                                    |  |  |  |
| Course Offering           | O Not Applicable                                                                                                    |  |  |  |
| Registration              | 2 2. The course fulfilled its description in the syllabus.                                                                                                    |  |  |  |
| My Schedule               | O Strongly Agree                                                                                                    |  |  |  |
| My Ledger                 | O Agree                                                                                                    |  |  |  |
| My Grades                 | O Disagree                                                                                                    |  |  |  |
| My Health Insurance       |                                                                                                    |  |  |  |

- 5. Once you have submitted your evaluation, CAMS will return you to the page with your grades and you should be able to see your grades.
- 6. Please contact your program office if you have questions about your grade:
  - Hispanic Ministries Program: 978-646-4302 / <u>igarcia@gordonconwell.edu</u>
  - Doctor of Ministry: 978-646-4135 / <u>dminoffice@gordonconwell.edu</u>